| <u> </u>      | 、 首頁架構介紹                                           | 2     |
|---------------|----------------------------------------------------|-------|
| <u> </u>      | 、   相簿管理                                           | 2     |
|               | (一) 新增相簿                                           | 2     |
|               | 顧名思義,此項功能就是協助我們新增一個相簿用的,所以當我們需要新增相簿時,點選此功          | 能就    |
|               | 對了。                                                | 2     |
|               | (二) 相簿設定                                           | 4     |
|               | 欲針對相簿的名稱、或分類項做修改時,我們可以點選此項功能進行編修。                  | 4     |
|               | (三) 刪除相簿                                           | 6     |
|               | 當我們欲將不必要的相簿做刪除時,我們可運用此功能將相簿、及其下所有相片做完整刪除。          | 6     |
|               | (四) 相簿封包下載                                         | 8     |
|               | 本系統提供了相簿內容下載的功能,所以當需要將相簿進行封包下載時,可利用此功能來完成          | ζ°8   |
| Ξ·            | 、 相片管理                                             | 10    |
|               | (一) 上傳相片 (一般)                                      | 10    |
|               | 想增加相片於相簿中時,可利用此項功能進行上傳,此項是針對單張的相片做上傳。              | 10    |
|               | (二) 上傳相片(ZIP 格式)                                   | 12    |
|               | 想增加相片於相簿中時,可利用此項功能進行上傳,此項是針對 zip 壓縮的相片檔進行大量上       | 傳。    |
|               |                                                    | 12    |
|               | (三) 設為封面                                           | 14    |
|               | 一本相簿一定要有個美美、吸引人的封面,我們可以運用此功能完成相簿封面的設定。             | 14    |
|               |                                                    | 15    |
|               | 富我們想替相片做名稱的修改、或相片簡远的修改時,我們可以使用「重新命名」的功能。           | 15    |
|               |                                                    | 17    |
|               | 富我們想針對相片的排列順序做調整時,可以利用這項功能直接連用拖曳的方式,很簡單的服          | 馆记仪   |
|               | 變相斤的序次」。                                           | 1/    |
|               |                                                    | 18    |
|               |                                                    | 18    |
|               | (七) 後聚州速取的項目                                       | 20    |
|               | 备我们以村怕回如照月凝绕底个回的怕海时,又个您里復工得到下,可有用此强切能进门厌烟<br>制移動呢。 | 2017友 |
|               | 表 你 動 座 ~                                          | 20    |
|               | (八)                                                | 22    |
| 四、            |                                                    | 22    |
| Щ             | 我們可以運用系統所提供的各式風格版型進行更換,提升網路相隨的風格與獨特性。              | 23    |
| 五、            | 、 下載快速上傳工具                                         | 25    |
| <u>ملــــ</u> | 本系統除提供單筆、ZIP檔大量上傳外,亦提供快速上傳工具的下載,多樣化的上傳方式,各位使用      | 目者可   |
|               | 輕鬆且快速的完成相簿內容建置喔~                                   |       |

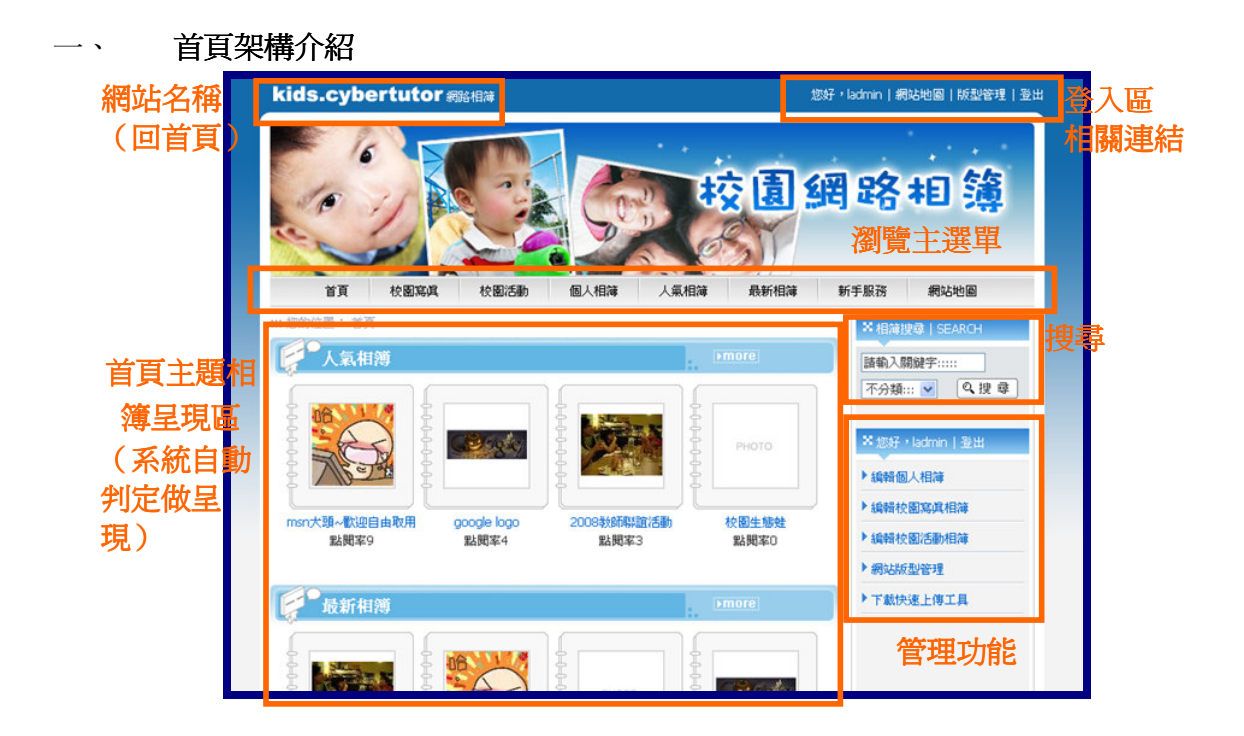

# 二、 相簿管理

## (一) 新增相簿

顧名思義,此項功能就是協助我們新增一個相簿用的,所以當我們需要新增相簿時, 點選此功能就對了。

- 您好,ladmin | 網站地圖 | 版型管理 | 登出 kids.cybertutor 網路相薄 網路相簿 首頁 校園寫眞 校園活動 個人相薄 人氣相簿 最新相簿 新手服務 網站地圖 : 您的位置: 首百 X 相薄搜尋 | SEARCH ► 人氣相簿 請輸入關鍵字::::: Seele ×您好,ladmin | 登出 ▶ 編輯個人相雜 ▶ 編輯校園寫眞相薄 msn大頭~歡迎自由取用 google logo 點開率4 2008教師聯誼活動 校園生態蛙 ▶ 編輯校園活動相薄 影開家3 點開室9 影開家の ▶ 網試版型管理 ▶ 下載快速上傳工具 最新相簿 Sec
- 1. 可點選任一分類相簿進入編輯介面

| kids.cybertutor <i>網</i> 路相薄 | 您好,ladmin   網站地圖 | 版型管理 登出 | H I    |
|------------------------------|------------------|---------|--------|
| ■ 鵜樹個人相戀                     |                  |         |        |
|                              |                  | 編輯相簿▼   | 新增相薄   |
| 全部選取 取清選取                    | 第1頁/共            | 頁,[共0筆] | 相簿設定   |
| 全部選取 取消選取                    | 第1頁/共            | 頁,[共0筆] | 刪除相簿   |
|                              |                  |         | 相簿封包下载 |
|                              |                  |         |        |
|                              |                  |         |        |
|                              |                  |         |        |
|                              |                  |         |        |

2. 滑鼠移至「編輯相簿」,系統會自動展開相簿管理功能

3. 看到「新增相簿」的選項了吧~點選就可以進入設定畫面了

|              | 110                                   | 儲存取消       |
|--------------|---------------------------------------|------------|
| £            | *相诗名篆                                 | (字數限 15 字) |
| Р<br>Р РНОТО | *相違分類<br>□ 校園活動 □ 校園寫真 2 個人相<br>(可複選) | 神          |
| Ĩ            |                                       |            |
|              |                                       |            |
|              |                                       |            |
|              |                                       |            |
|              |                                       |            |
|              |                                       |            |

4. 依喜好鍵入所需的資料後,儲存就完成相簿的新增動作囉~

| kids.cybertutor ### | 相薄                   | 您好,ladmin   網站地圖   版型管理   登出 |
|---------------------|----------------------|------------------------------|
| ※ ■ 編輯個人相簿          |                      |                              |
|                     |                      | 編輯相簿▼                        |
| 全部選取  取消選取          |                      | 第1頁/共1頁,[共1筆]                |
|                     | PHOTO<br>google logo |                              |
| 全部選取 取消選取           |                      | 第1頁/共1頁,[共1筆]                |
|                     |                      |                              |
|                     |                      |                              |
|                     |                      |                              |
|                     |                      |                              |

# (二) 相簿設定

欲針對相簿的名稱、或分類項做修改時,我們可以點選此項功能進行編修。

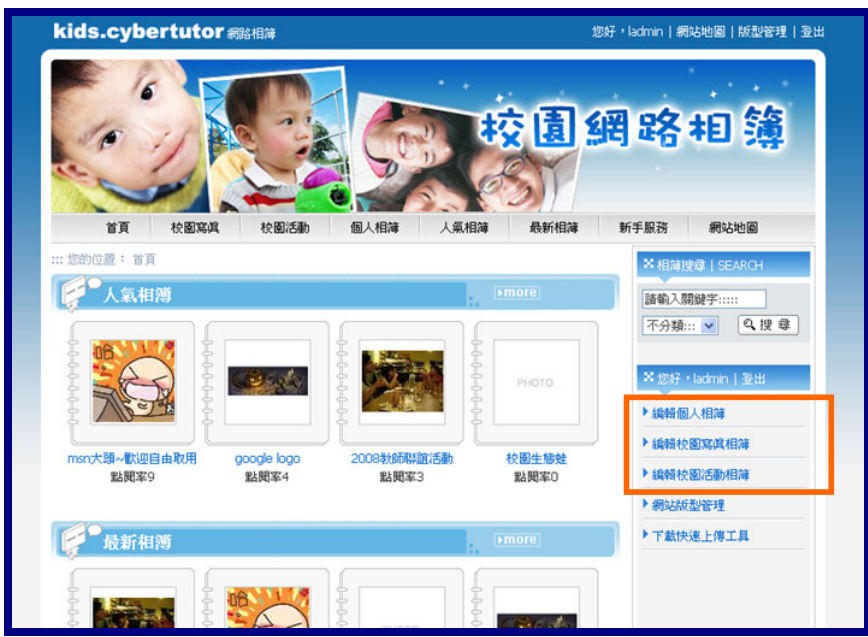

1. 由首頁的分類項目點選進入相簿管理介面

2. 勾選欲設定的相簿後,移至右上方「編輯相簿」,即可找到「相簿設定」

| kids.cybertutor 網路相薄 | 您好,ladmin   網站地圖   版型管理   聖出                 |
|----------------------|----------------------------------------------|
| □■ 編輯個人相簿            |                                              |
| 全部基本计划法建取            |                                              |
| 全部通数 取清通取            | ₩<br>₩<br>₩<br>₩<br>₩<br>1 面/共 1 面 · [共 1 筆] |
|                      |                                              |
|                      |                                              |
|                      |                                              |

3. 進入「相簿設定」的畫面後,可針對該相簿內容做調整與修改

| Iadmin: 設定相簿         協行         ●         ●         ●         ●         ●         ●         ●         ●         ●         ●         ●         ●         ●         ●         ●         ●         ●         ●         ●         ●         ●         ●         ●         ●         ●         ●         ●         ●         ●         ●         ●         ●         ●         ●         ●         ●         ●         ●         ●         ●         ●         ●         ●         ●         ●         ●         ●         ●         ●         ●         ●         ●         ●         ● |            | tor網路相簿 |                               | 您好,ladmin   網站地區 | 8 版型管理 登 |
|----------------------------------------------------------------------------------------------------|------------|---------|-------------------------------|------------------|----------|
| (第7) 取消<br>* 相対合紙 google logo (字敏限 15<br>字)<br>* 相対分詞 □ 校園活動 □ 校園湾浜 ♥ 個人相薄<br>(可接筆)                                                                                                    | ladmin:設定相 | 簿       |                               |                  |          |
| <ul> <li>・相祥名等</li> <li>・相祥名等</li> <li>・相祥名等</li> <li>・相祥分類</li> <li>・ 仕敬活動</li> <li>・ 校園海眞 ♥ 個人相祥</li> <li>(可拔道)</li> </ul>                                                                                                    |            |         |                               |                  | 儲存取消     |
| <ul> <li>● 相等分類</li> <li>● 校園活動</li> <li>● 校園活動</li> <li>● 校園湾眞</li> <li>● 個人相等</li> <li>(可提選)</li> </ul>                                                                                                    | £          | * 相簿名稱  | google logo<br>字)             | (字數限 15          |          |
|                                                                                                    |            | * 相簿分類  | □ 校園活動 □ 校園篤真 ☑ 個人相薄<br>(可提選) |                  |          |
|                                                                                                    |            |         |                               |                  |          |
|                                                                                                    |            |         |                               |                  |          |
|                                                                                                    |            |         |                               |                  |          |
|                                                                                                    |            |         |                               |                  |          |
|                                                                                                    |            |         |                               |                  |          |
|                                                                                                    |            |         |                               |                  |          |
|                                                                                                    |            |         |                               |                  |          |
|                                                                                                    |            |         |                               |                  |          |
|                                                                                                    |            |         |                               |                  |          |
|                                                                                                    |            |         |                               |                  |          |
|                                                                                                    |            |         |                               |                  |          |

4. 設定完成後,相簿的基本設定就完成了

|                                                                                                    | kids.cybertutor 網路相薄 | 您好,ladmin!網站地圖  版型管理  登出 |
|----------------------------------------------------------------------------------------------------|----------------------|--------------------------|
| 編編相構<br>全部選取 第1頁/共1頁・[共1第<br>全部選取   取消選取 第1頁/共1頁・[共1第<br>第1頁/共1頁・[共1第<br>第1頁/共1頁・[共1第<br>第1頁/共1頁・[共1第<br>第1頁/共1頁・[共1第                                                                                                    | ■ 鵜樹個人相簿             |                          |
| 全部進取 取消進取       第1頁/共1頁・(共1筆)         ●       ●         ●       ●         ●       ●         ●       ●         ●       ●         ●       ●         ●       ●         ●       ●         ●       ●         ●       ●         ●       ●         ●       ●         ●       ●         ●       ●         ●       ●         ●       ●         ●       ●         ●       ●         ●       ●         ●       ●         ●       ●         ●       ●         ●       ●         ●       ●         ●       ●         ●       ●         ●       ●         ●       ●         ●       ●         ●       ●         ●       ●         ●       ●         ●       ●         ●       ●         ●       ●         ●       ●         ●       ● |                      | 編輯相薄▼                    |
| PHOTO<br>□ google 特色logo 全部選取 取消選取 第1頁/共1頁・[共1筆                                                                                                    | 全部遵取 取消遵取            | 第1頁/共1頁,[共1筆]            |
| 全部選取 取/消選取<br>第1頁/共1頁,[共1筆                                                                                                    |                      | PHOTO<br>google ** 2000  |
|                                                                                                    | 全部選取 取消選取            | 第1頁/共1頁,[共1筆]            |
|                                                                                                    |                      |                          |
|                                                                                                    |                      |                          |
|                                                                                                    |                      |                          |
|                                                                                                    |                      |                          |

## (三) 刪除相簿

當我們欲將不必要的相簿做刪除時,我們可運用此功能將相簿、及其下所有相片做完整刪除。

- 您好,ladmin | 網站地圖 | 版型管理 | 登出 kids.cybertutor 網路相薄 網路相簿 1 人氣相簿 最新相薄 新手服務 網站地圖 首頁 校園寫真 校園活動 個人相薄 您的位置:首頁 ×相薄搜尋 | SEARCH 人氣相簿 脑輸入關鍵字::::: 不分類::: 🔽 🔍 搜 尋 Bude ×您好,ladmin丨登出 ▶ 編輯個人相薄 ▶ 編輯校園寫眞相薄 校園生態蛙 msn大頭~歡迎自由取用 google logo 2008教師聯誼活動 ▶ 編輯校園活動相薄 點閱率4 點閱率9 點閱率3 點閱室0 ▶ 網站版型管理 ▶下載快速上傳工具 最新相簿 06 Contraction of
- 1. 由首頁的分類項目點選進入相簿管理介面

2. 勾選欲刪除的相簿後,移至右上方「編輯相簿」功能,展開所有功能項

| kids.cybertutor# | 路相薄                 | 您好,ladmin   網站地圖   版型管理   登出          |
|------------------|---------------------|---------------------------------------|
| ■ 編輯校園活動         |                     |                                       |
|                  |                     | 编輯相論 / 新增相薄                           |
| 全部選取 取消選取        |                     | 第1頁/共1頁,[共23] 相簿設定                    |
|                  |                     | <b>—</b> 周期往相神                        |
|                  |                     | 相離封包下調                                |
|                  |                     |                                       |
|                  | tt                  | 請注意:點透                                |
|                  | ▶ 精湛活動寫與 2008数節點證活動 | 「刪除相簿                                 |
| 全部選取 取清選取        |                     | <sup>第1頁/共1</sup> 後 <sup>共2</sup> 就確定 |
|                  |                     | 险、無注回2                                |
|                  |                     |                                       |
|                  |                     | <b>以推~</b>                            |

3. 點選「刪除相簿」後,該相簿即於此分類項下成功刪除了

| kids.cybertutor 網路相簿 | 您好,ladmin   網站地圖   版型管理   登出 |
|----------------------|------------------------------|
| ■ 編輯校園活動             |                              |
|                      | 編輯相演▼                        |
| 全部選取 取消選取            | 第1頁/共1頁,[共1筆]                |
|                      |                              |
| 全部選取 取消選取            | 第1頁/共1頁,[共1筆]                |
|                      |                              |
|                      |                              |
|                      |                              |
|                      |                              |
|                      |                              |
|                      |                              |
|                      |                              |

## (四) 相簿封包下載

本系統提供了相簿內容下載的功能,所以當需要將相簿進行封包下載時,可利用此功能來完成。

| 首頁         校園宮頃         校園活動         個人相待         人                                                             |                 | 周路相簿                                           |
|----------------------------------------------------------------------------------------------------|-----------------|------------------------------------------------|
| 首頁 校園寫真 校園活動 個人相薄 人                                                                                             | 氣相簿 最新相簿        | 新手服務 網站地圖                                      |
| The second second second second second second second second second second second second second second second se |                 |                                                |
| M ROMOTERE * 19 34                                                                                              | <b>&gt;more</b> | ★相違搜尋 SEARCH 該輸入關鍵字:::::                       |
|                                                                                                    | РНОТО           | 不分類… ▼ Q 搜 尋<br>※您好,ladmin   登出                |
|                                                                                                    |                 | ▶ 編輯個人相薄                                       |
| msn大强~截迎自由取用 google logo 2008转励和超活動<br>點閱率9 點閱率4 點問率3                                                           | 校園生態蛙<br>點興率0   | <ul> <li>漏輪校園為具相薄</li> <li>編輯校園活動相薄</li> </ul> |
| 200                                                                                                    |                 | ▶ 網站版型管理                                       |
| 最新相簿                                                                                                    | omore           | ▶ 下載快速上傳工具                                     |
|                                                                                                    |                 |                                                |

1. 由首頁的分類項目點選進入相簿管理介面

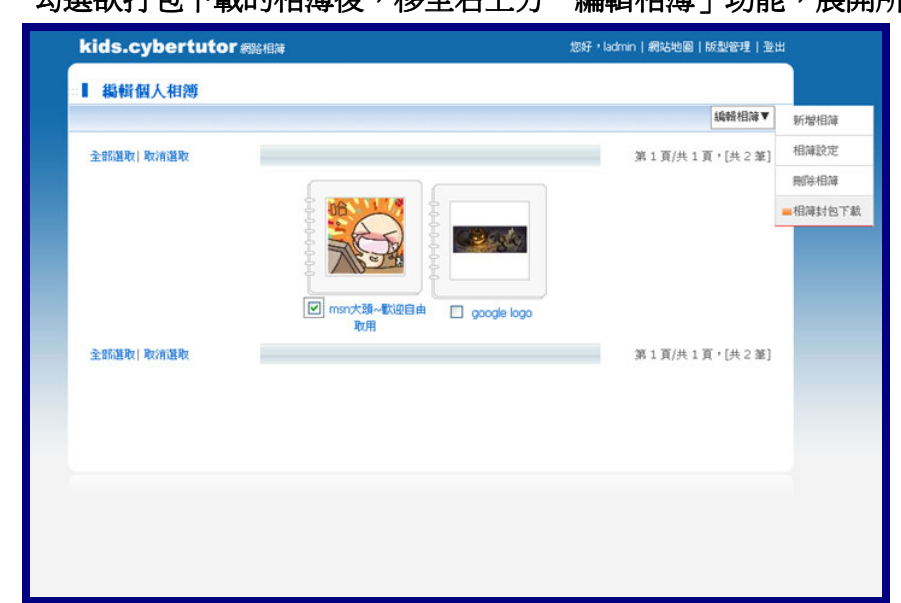

2. 勾選欲打包下載的相簿後,移至右上方「編輯相簿」功能,展開所有功能項

| kids.cybertutor 網路相薄      | 您好,ladmin   網站地圖   版型管理   登出 |
|---------------------------|------------------------------|
| ::首頁> 編輯個人相薄> 相薄封包下載(zip) |                              |
| 下載意:相片封包下載(42)            | 5K)                          |
| 回相簿列表                     |                              |

點這裡進行 下載~

3. 點選「相簿封包下載」,系統會自動產生下載點提供點選下載

4. 點選下載點,即可彈性的將檔案做開啓或下載

| 済ます 済ます 新聞個人相戀>相謝封包下載(2ip) 第二日の「「「「「「」」」」」」 第二日の「「」」」 第二日の「「」」」 第二日の「「」」」 第二日の「「」」」 第二日の「「」」」 第二日の「「」」」 第二日の「「」」」 第二日の「「」」」 第二日の「「」」」 第二日の「「」」」 第二日の「「」」」 第二日の「「」」」 第二日の「「」」」 第二日の「「」」」 第二日の「」」 第二日の「」」 第二日のの「」」 第二日のの「」」 第二日の「」」 第二日の「」」 第二日のの「」」 第二日のの「」」 第二日のの「」」 第二日のの「」」 第二日のの「」」 第二日のの「」」 第二日のの「」」 第二日のの「」」 第二日のの「」」 第二日のの「」」 第二日のの「」」 第二日のの「」 | ids.cybertutor a | 路相薄                                                          | 您好,ladmin(網站地圖)版型管理(登出                       |
|----------------------------------------------------------------------------------------------------|------------------|--------------------------------------------------------------|----------------------------------------------|
| 自然工具       人名英贝尔 (1)         是否要問題或協行這個確案?         通知:       小山和名722 夏靖福 + 425 KB         建築:       明治:         現金:       小山和名722 夏靖福 + 425 KB         水目:       192.168.017         開始:       開始(1)         開始:       「開始(2)         (1)       「開始:         「開始:       「日本名11         「開始:       「日本名11         「開始:       「日本名11         「日本名11       「日本名11         「日本名11       「日本日本311         「日本311       「日本311         「日本311       「日本311         「日本311       「日本311         「日本311       「日本311         「日本311 <th>首頁&gt; 編輯個人相簿&gt; ホ</th> <th>目簿封包下載(zip)</th> <th></th>                                                                                                    | 首頁> 編輯個人相簿> ホ    | 目簿封包下載(zip)                                                  |                                              |
|                                                                                                    |                  | <ul> <li>         答案下此         <ul> <li></li></ul></li></ul> | 取消           取消           最基基結案有可<br>請不要開始或論 |
|                                                                                                    |                  |                                                              |                                              |
|                                                                                                    |                  |                                                              |                                              |

# 三、 相片管理

# (一) 上**傳相片(一般)**

想增加相片於相簿中時,可利用此項功能進行上傳,此項是針對單張的相片做上傳。

1. 在首頁進入相簿的管理功能後,選取想要新增相片的相簿

| · 物料科团八口(芬 |                                                    | 續輯相簿▼            |
|------------|----------------------------------------------------|------------------|
| 全部選取 取清選取  |                                                    | 第1頁/共1頁。[共2筆]    |
|            | PHOTO<br>PHOTO<br>msn大道~ltx距自由 _ google logo<br>取用 | ──點這裡~<br>相簿的中間· |
| 全部選取 取消選取  |                                                    | 第1頁/共1頁,[共2筆]    |
|            |                                                    |                  |
|            |                                                    |                  |

2. 移動滑鼠至右上角「編輯相片」,即可展開相片的所有管理項目

| 設재推薦相簿               | 回相簿列表 編輯相片▼                | 上傳相片(一)  |
|----------------------|----------------------------|----------|
| 全部選取 取清選取            | 第1頁/共1頁/(共0筆)              | 上傅相片(ZIP |
| 2.07/350+1 D+16/350+ | 35 1 37 (# 1 37 · [# 0 38] | 說爲封面     |
| 1. SIDERK   RKITSERK | st gift in (20 m)          | 重新命名     |
|                      |                            | 調整相片排用   |
|                      |                            | 移動所選取的   |
|                      |                            | 複製所選取的   |
|                      |                            | 刪除所選取的   |
|                      |                            |          |
|                      |                            |          |
|                      |                            |          |
|                      |                            |          |
|                      |                            |          |
|                      |                            |          |

3. 點選一般的新增相片,一次可上傳5張相片

| 頁:獨輯個人相簿 | :鍋帽goo                       | bgie logo的相斤:新增相斤:                                                               |                                                                                    |
|----------|------------------------------|----------------------------------------------------------------------------------|------------------------------------------------------------------------------------|
|          |                              |                                                                                  | 上傳取                                                                                |
|          | 選擇相片                         | D:\柔材\google\google \$ [嶺覽                                                       |                                                                                    |
|          |                              | google 940608                                                                    | (字數限15 字)                                                                          |
| NO PHOTO |                              | 2005/06/08的google首頁logo,忘了是紀念誰的了~                                                | <u>^</u>                                                                           |
|          |                              |                                                                                  | (字數限300 字)                                                                         |
|          | 選擇相片                         | D:1朱谷1google1google f( 调贺                                                        | (字數限300 字)                                                                         |
| ΝΟ ΡΗΟΤΟ | 選擇相片<br>相片名稱<br>相日前法         | D:\朱材\google\google f (湖虹)<br>google 971031                                      | (字數限300字) (字數限15字)                                                                 |
| NO PHOTO | 選擇相片<br>相片名碼<br>相片簡选         | D:(果材\google\google f) (湖覽<br>google 971031<br>2008/10/31的google halloween首页logo | <ul> <li>✓ (字數限300 字)</li> <li>(字數限15 字)</li> <li>✓ (字數限300 字)</li> </ul>          |
| NO PHOTO | 選擇相片<br>相片名 <b>瓴</b><br>相片慈速 | D:l乘材lgoogle1google fl 调雅<br>google 971031<br>2008/10/31的google halloween首頁logo  | <ul> <li>✓ (字數限300 字)</li> <li>(字數限15 字)</li> <li>✓</li> <li>(字數限300 字)</li> </ul> |
| NO PHOTO | 選擇相片<br>相片名<br>相片商速<br>選擇相片  | D:(東村\google\google f) 湖覽<br>google 971031<br>2008/10/31的google halloween首頁logo  | ✓ (字數限300字) (字數限15字) ✓ (字數限300字)                                                   |

4. 點選上傳後,相片就成功新增進相簿中了

| 全部遵取 取清選取 |                                                                             |                                                                      |                                                                             | 第1頁/共1頁,[共3筆  |
|-----------|-----------------------------------------------------------------------------|----------------------------------------------------------------------|-----------------------------------------------------------------------------|---------------|
|           |                                                                             |                                                                      |                                                                             |               |
|           | Godg                                                                        | Cesse                                                                |                                                                             |               |
|           |                                                                             | L                                                                    |                                                                             |               |
|           | <ul> <li>google 940608</li> <li>2008/11/28 17:43</li> <li>○ 設為封面</li> </ul> | <ul> <li>google 971031</li> <li>2008/11/28 17:43</li> <li></li></ul> | <ul> <li>google 971121</li> <li>2008/11/28 17:43</li> <li>○ 設為封面</li> </ul> |               |
| 全部選取 取清選取 |                                                                             |                                                                      |                                                                             | 第1頁/共1頁,[共3筆] |
|           |                                                                             |                                                                      |                                                                             |               |
|           |                                                                             |                                                                      |                                                                             |               |
|           |                                                                             |                                                                      |                                                                             |               |

# (二) 上傳相片(ZIP 格式)

想增加相片於相簿中時,可利用此項功能進行上傳,此項是針對 zip 壓縮的相片檔進 行大量上傳。

| 全部選取 取消選取 |                              | 第1頁/共1頁,[共2筆 |
|-----------|------------------------------|--------------|
|           |                              |              |
| 點這裡~      | ii                           |              |
| 相簿的中間~    | msn大頭~做迎自由 google logo<br>取用 |              |
| 全部選取 取消選取 |                              | 第1頁/共1頁,[共2筆 |
|           |                              |              |
|           |                              |              |
|           |                              |              |
|           |                              |              |

1. 在首頁進入相簿的管理功能後,選取想要新增相片的相簿

2. 移動滑鼠至右上角「編輯相片」,即可展開相片的所有管理項目

| <ul> <li>         普頁: 緣樹 個人相應: 緣樹msn大頭~歡迎自由取用的相片:         <ul> <li></li></ul></li></ul> | 上傳相片(一般)<br>上傳相片(ZIP格式) |
|-----------------------------------------------------------------------------------------|-------------------------|
|                                                                                         | 上傳相片(一般)<br>上傳相片(ZIP格式) |
| 全話題取 取消題取<br>第1頁/共1【・(共0第]<br>第1頁/共1【・(共0第]                                             | 上傳相片(ZIP格式)             |
| 全部選取 取消選取 第1頁/共1[,(共0筆]                                                                 |                         |
|                                                                                         | 胶鸡封面                    |
|                                                                                         | 重新命名                    |
|                                                                                         | 調整相片排序                  |
|                                                                                         | 移動所選取的項目                |
|                                                                                         | 複製所選取的項目                |
|                                                                                         | 删除所選取的項目                |

3. 選擇 ZIP 格式,便可將準備好的 ZIP 檔案做多張相片同時上傳

| kids.cybertutor 網路相簿                      | 您好,ladmin   網站地圖   版型管理   登出 |
|-------------------------------------------|------------------------------|
| □□□□□□□□□□□□□□□□□□□□□□□□□□□□□□□□□□□□      |                              |
|                                           | 上傳取消                         |
| UITEX<br>記得要用 ZIP 格<br>而且壓縮時不要<br>包含資料夾喔~ | ¥~~<br>ĩ.                    |
|                                           |                              |
|                                           |                              |
|                                           |                              |
|                                           |                              |

4. 上傳後,系統會自動解壓縮將所有相片新增於相簿中

|              | 完成 取消            |
|--------------|------------------|
| 相片           | 已上傳完成            |
| PS. 您上傳的「相片名 | 稿」與「相片簡选」尚未輸入。   |
| ,            |                  |
| 10 強迫加班 相片名稱 | (字數限 15          |
| デ)<br>月上時法   | (******* 000 **) |
|              | (798082 500 7-)  |
| ·            |                  |
|              |                  |
| 相片名稱         | (字數限 15          |
| (学)          |                  |
| 相片簡述         | (字數限 300 字)      |

5. 將相片名稱與簡述補充好後,即可順利完成大量相片的新增了

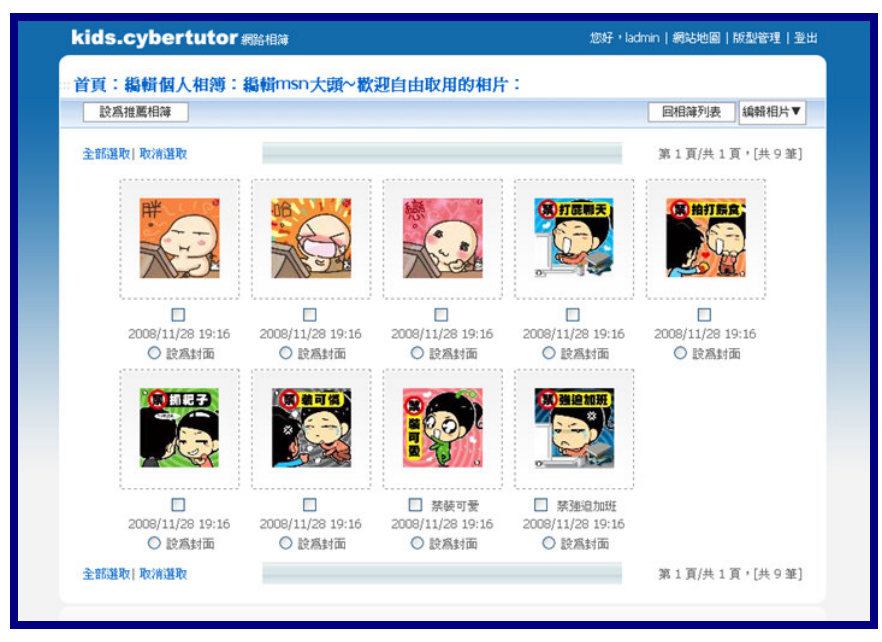

## (三) 設為封面

一本相簿一定要有個美美、吸引人的封面,我們可以運用此功能完成相簿封面的設定。

 進入相簿後,選定要當相簿封面的相片,點選下方的「設為封面」小圈圈後, 滑鼠移至右上方「編輯相片」內的「設為封面」選項

| S. WERE I. B. MARKER. |                            |                  |                  |        | F . [11 - 11] | 上傳相片(ZIF |
|-----------------------|----------------------------|------------------|------------------|--------|---------------|----------|
| 主箭进収  収得进収            |                            |                  |                  | 第1員/共1 | ['[共3筆]       | - 設務封面   |
|                       |                            |                  |                  |        |               | 重新命名     |
|                       | Gadg                       | Best             | 43               |        |               | 調整相片排用   |
|                       |                            |                  |                  |        |               | 移動所選取的   |
|                       |                            | google 971031    | google 971121    |        | 2             | 複製所選取的   |
|                       | 2008/11/28 17:43<br>〇 股為封面 | 2008/11/28 17:43 | 2008/11/28 17:43 |        |               | 刪除所選取自   |
| 全部進取 取消選取             |                            |                  |                  | 第1頁/共1 | 頁,[共3筆]       |          |
|                       |                            |                  |                  |        |               |          |
|                       |                            |                  |                  |        |               |          |
|                       |                            |                  |                  |        |               |          |
|                       |                            |                  |                  |        |               |          |

2. 設定完之後,相簿就有了特定的封面呈現囉~

| 全部進取 取消進取 |                                                                                                    | 第1頁/共1頁,[共2筆] |
|-----------|----------------------------------------------------------------------------------------------------|---------------|
|           | <ul> <li>○</li> <li>○</li> <li>○<td></td></li></ul> |               |
| 全部選取 取消選取 |                                                                                                    | 第1頁/共1頁,[共2筆] |
|           |                                                                                                    |               |

#### (四) 重新命名

當我們想替相片做名稱的修改、或相片簡述的修改時,我們可以使用「重新命名」的功能。

1. 進入相簿後,勾選需要重新命名的相片後,移至右上方「編輯相片」下的「重 新命名」

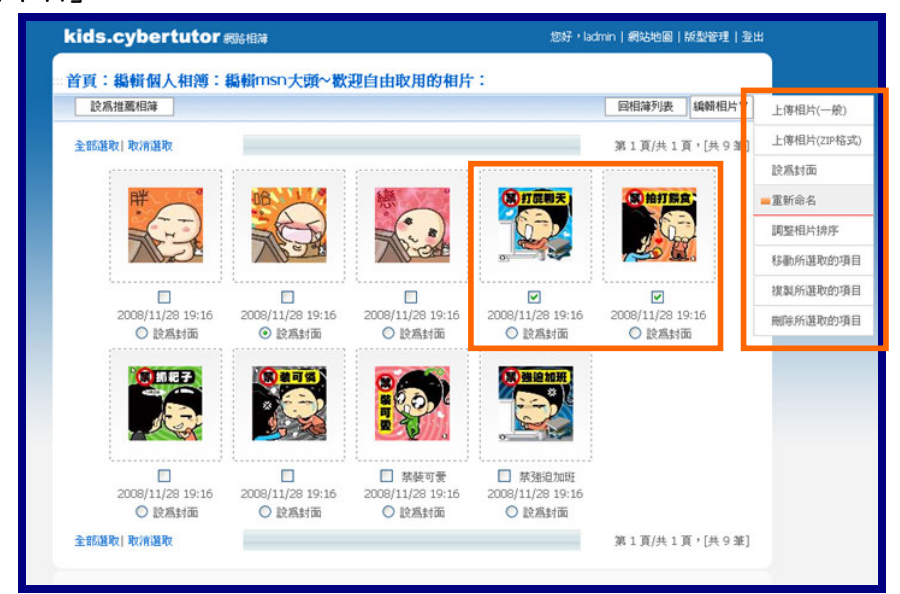

2. 於「重新命名」進入後,可針對選取的相片內容做修改

|                                                                                                    |      |                                | 无限 取用  |
|----------------------------------------------------------------------------------------------------|------|--------------------------------|--------|
| (菜)拍打蒜食;                                                                                                    | 相片名稱 | 察拍打機食                          | 字數限 15 |
| A Composition                                                                                                    | 相片簡选 | テノ<br>這是禁拍打線食的圖片喔~ (字數限 300 字) |        |
|                                                                                                    |      |                                |        |
|                                                                                                    |      |                                |        |
|                                                                                                    |      |                                |        |
| 創打屁關天                                                                                                    | 相片名稱 | 禁打屁脚天 (                        | 字數限 15 |
|                                                                                                    | 相片篱述 | (字數限 300 字)<br>[這是禁打屁聊天的圖片喔~   |        |
| A DESCRIPTION OF THE OWNER OF THE OWNER OWNER OF THE OWNER OF THE OWNER OF THE OWNER OF THE OWNER OF THE OWNER OF THE OWNER OF THE OWNER OF THE OWNER OF THE OWNER OF THE OWNER OF THE OWNER OF THE OWNER OF THE OWNER OF THE OWNER OF THE OWNER OF THE OWNER OF THE OWNER OF THE OWNER OF THE OWNER OF THE OWNER OWNER OF THE OWNER OWNER OWNER OWNER OWNER OWNER OWNER OWNER OWNER OWNER OWNER OWNER OWNER OWNER OWNER OWNER OWNER OWNER OWNER OWNER OWNER OWNER OWNER OWNER OWNER OWNER OWNER OWNER OWNE |      |                                |        |

# 3. 修改完成後,相片就重新命名完成了

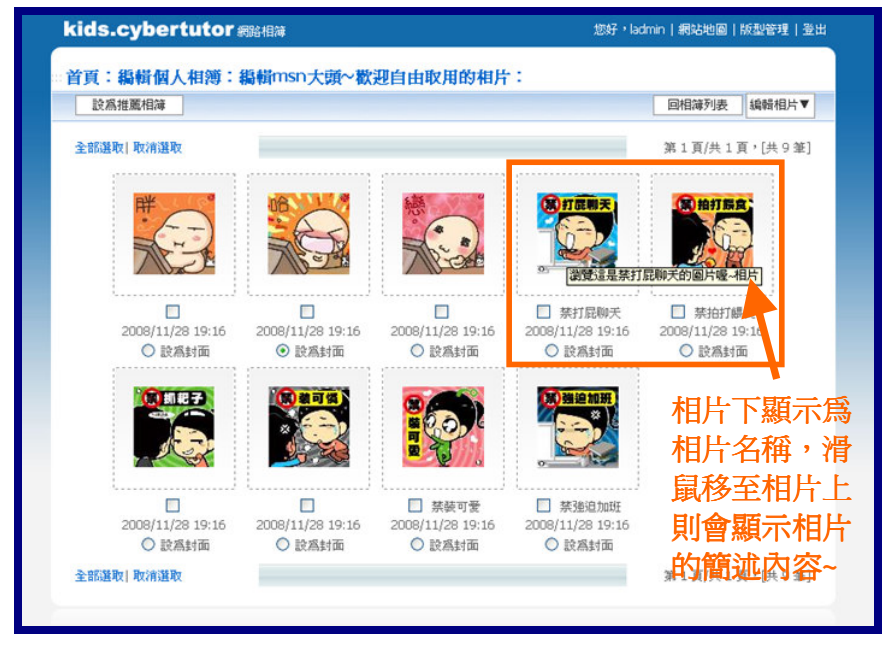

## (五) 調整相片順序

當我們想針對相片的排列順序做調整時,可以利用這項功能直接運用拖曳的方式,很簡單的就能改變相片的序次了。

1. 於相簿中將滑鼠移至右上方「編輯相片」,將其下方的所有功能展開,並點選「調 整相片排序」

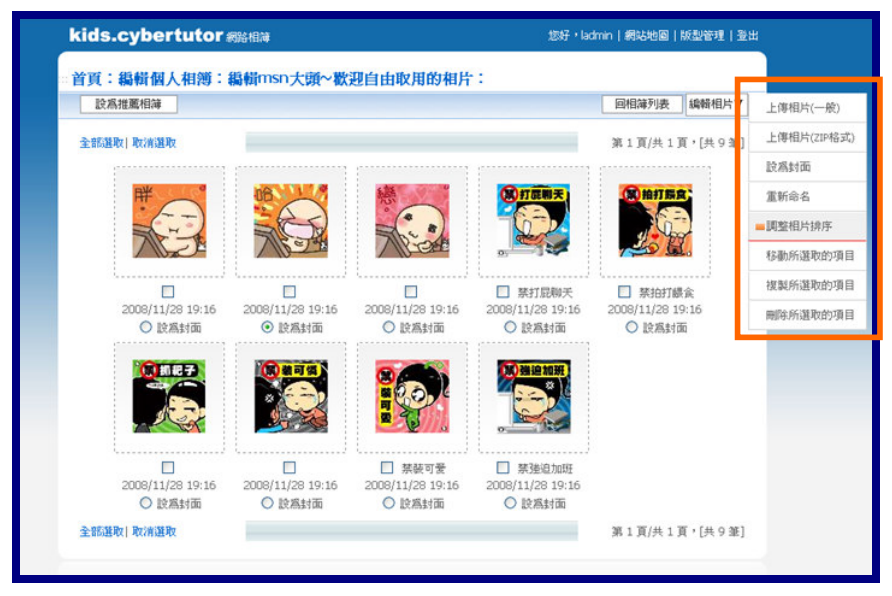

 進入後,可直接將欲移動的相片做點選拖曳調整,或利用自動排列的方式做排 序的調整

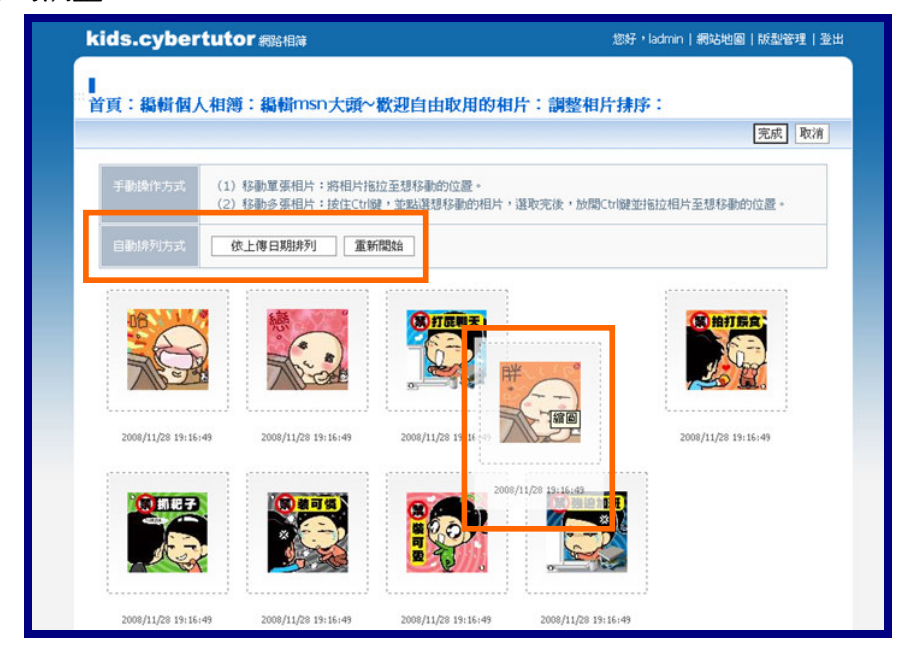

3. 調整完成之後,原始的相片排列方式就依剛才所調整的改變囉~

| Kids.cybertutor                                                       | 網路相薄                                                                  |                                                                      | 题财,lad                                                                | min   網站地圖   版型管理   登日          |
|-----------------------------------------------------------------------|-----------------------------------------------------------------------|----------------------------------------------------------------------|-----------------------------------------------------------------------|---------------------------------|
| 首頁:編輯個人相簿:                                                            | 編輯msn大頭~歡                                                             | 迎自由取用的相片                                                             | 11                                                                    |                                 |
| 設爲推薦相簿                                                                |                                                                       |                                                                      |                                                                       | 回相簿列表 編輯相片▼                     |
| 全部選取 取消選取                                                             |                                                                       |                                                                      |                                                                       | 第1頁/共1頁,[共9筆]                   |
|                                                                       |                                                                       |                                                                      | <b>()</b> 前积子<br>()<br>()<br>()                                       |                                 |
| <ul> <li>□ 禁打屁聊天</li> <li>2008/11/28 19:16</li> <li>○ 設為封面</li> </ul> | <ul> <li>□ 禁拍打餵食</li> <li>2008/11/28 19:16</li> <li>○ 設為封面</li> </ul> | □<br>2008/11/28 19:16<br>④ 胶爲封面                                      | □<br>2008/11/28 19:16<br>○ 股為封面                                       | □<br>2008/11/28 19:16<br>○ 設為封面 |
|                                                                       |                                                                       |                                                                      | <b>第3通道加班</b><br>※<br>・                                               |                                 |
| □<br>2008/11/28 19:16<br>○ 設為封面                                       | □<br>2008/11/28 19:16<br>○ 設為封面                                       | <ul> <li>□ 禁裝可愛</li> <li>2008/11/28 19:16</li> <li>○ 設為封面</li> </ul> | <ul> <li>□ 禁強迫加班</li> <li>2008/11/28 19:16</li> <li>○ 設為封面</li> </ul> |                                 |
| 全部選取 取消選取                                                             |                                                                       |                                                                      |                                                                       | 第1頁/共1頁,[共9筆]                   |
|                                                                       |                                                                       |                                                                      |                                                                       |                                 |

(六) 移動所選取的項目

我們可以將一些特定的相片直接移動至其他的相簿中,運用此功能就可輕易完成啦~

1. 進入欲進行調整的相簿後,勾選所需移動之相片,並於右上方「編輯相片」中 選取「移動所選取的項目」

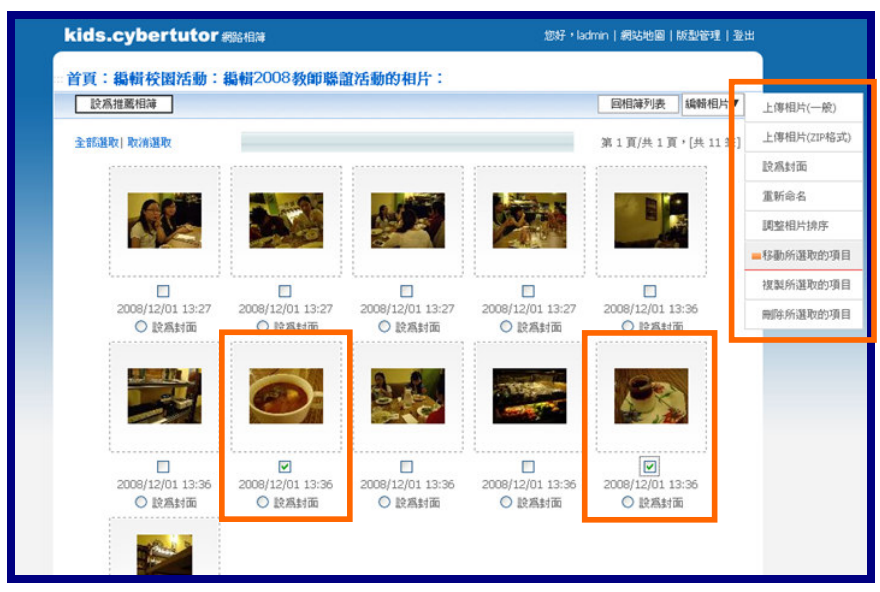

 接著,系統會列出其他所有的相簿供您選擇,決定好勾選相片將移往之目的相 簿後,點選「完成」確定移動

| ▲ 首頁:編輯校園活動:編輯2008教師聯誼活動的相片:       | 多動相片:                 |
|------------------------------------|-----------------------|
|                                    | 完成 取消                 |
|                                    |                       |
| 將選取的2 張相片由 2008 教師聯誼活動 移動 到: 精選活動寫 | 滇                     |
|                                    |                       |
|                                    | 第1頁/共1頁,[共4筆]         |
|                                    |                       |
|                                    |                       |
| 1 рното 1 р                        | ното 1 СССССС         |
|                                    |                       |
|                                    |                       |
| 取用                                 | Karewae 🗸 google logo |
|                                    | 第1頁/共1頁,[共4筆]         |
|                                    |                       |
|                                    |                       |
|                                    |                       |
|                                    |                       |
|                                    |                       |

## 3. 完成移動後,勾選的相片就會移出來源相簿

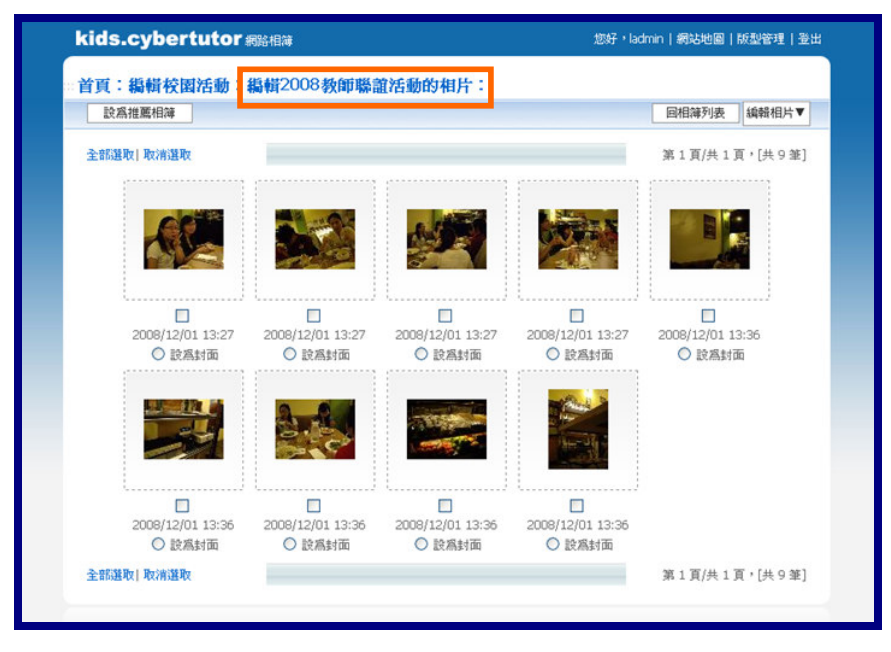

4. 選取第2步驟中移動的目的相簿進行檢視,可確立勾選的相片已移入此相簿中

| 設為推薦相等    | 周市村 竹(大生) ロヨロ よみ チモロ フロノコー・       | 回相簿列表 編輯相   |
|-----------|-----------------------------------|-------------|
| 全部選取 取清選取 |                                   | 第1頁/共1頁,[共2 |
|           |                                   |             |
|           |                                   |             |
|           |                                   |             |
|           | 2008/12/01 13:43 2008/12/01 13:43 |             |
| 全部進取 取消遊取 | O RAMO O RAMO                     | 第1頁/共1頁,[共2 |
|           |                                   |             |
|           |                                   |             |
|           |                                   |             |

#### (七) 複製所選取的項目

當我們欲將相同的照片顯現於不同的相簿時,又不想重覆上傳動作,可利用此項功能 進行快速的複製移動喔~

1. 進入欲進行調整的相簿後,勾選所需複製之相片,並於右上方「編輯相片」中 選取「複製所選取的項目」

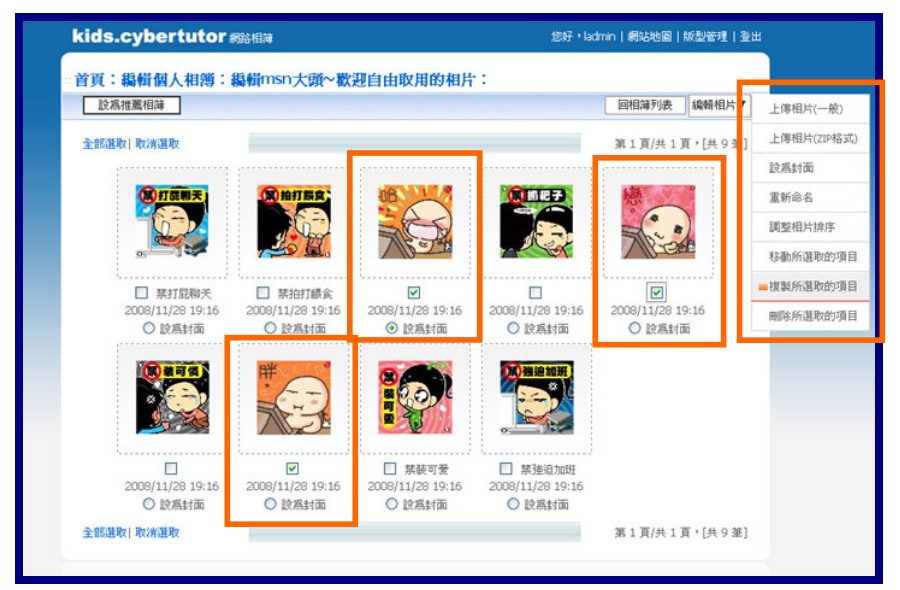

 系統會列出其他所有的相簿供您選擇,決定好勾選相片將複製的目的相簿後, 點選「完成」確定複製

|          |                              |                                |                  |               | 完成取消            |
|----------|------------------------------|--------------------------------|------------------|---------------|-----------------|
| 將選取的3 張相 | Hamsn大頭~歡迎                   | 自由取用複製到:                       | 精選活動寫真           |               |                 |
|          |                              |                                |                  | 第1]           | 頁/共1頁,[共4筆]     |
|          | <ul> <li>香 稽選活動深浅</li> </ul> | <ul> <li>2003秋時報道活動</li> </ul> | PHOTO<br>〇 校图生態姓 | O google logo |                 |
|          |                              |                                |                  | 第1]           | 頁/共 1 頁,[共 4 筆] |
|          |                              |                                |                  |               |                 |

3. 完成複製後,勾選的相片仍會存在於來源相簿中

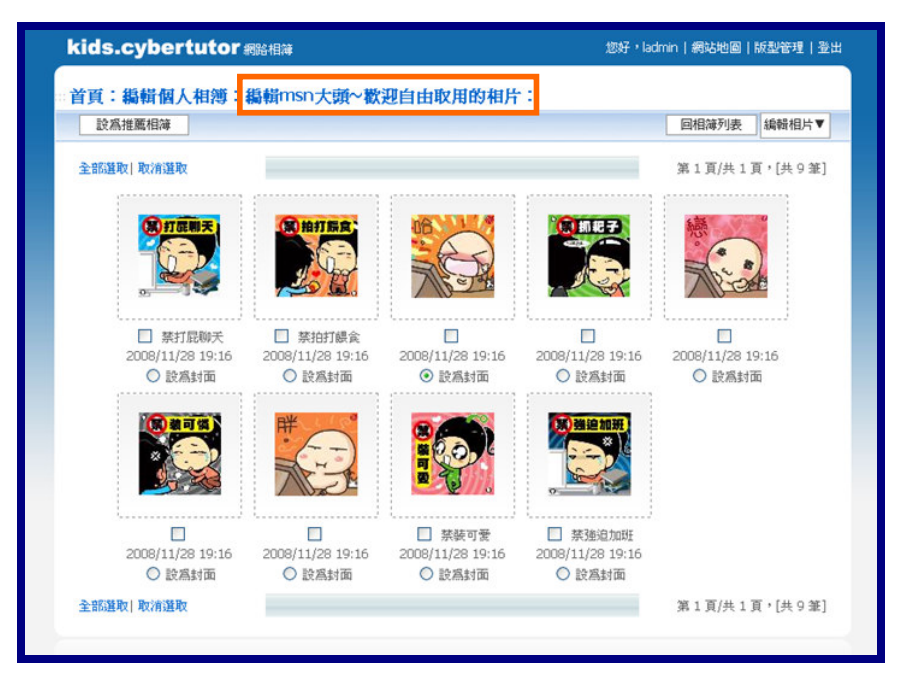

 3. 選取第2步驟中移動的目的相簿進行檢視,可確立勾選的相片已複製於此相簿 中了~

| 全部選取 取消選取                       | _                               |                                 |                                 | 第1頁/共1頁,[共5]                    |
|---------------------------------|---------------------------------|---------------------------------|---------------------------------|---------------------------------|
|                                 |                                 |                                 |                                 |                                 |
| □<br>2008/12/01 13:43<br>④ 設為封面 | □<br>2008/12/01 13:43<br>○ 說為封面 | □<br>2008/12/01 14:19<br>○ 設為封面 | □<br>2008/12/01 14:19<br>○ 設為封面 | □<br>2008/12/01 14:19<br>○ 股為封面 |
| 全部遵取 取消遵取                       |                                 |                                 |                                 | 第1頁/共1頁,[共5                     |
|                                 |                                 |                                 |                                 |                                 |
|                                 |                                 |                                 |                                 |                                 |
|                                 |                                 |                                 |                                 |                                 |

## (八) 删除所選取的項目

在相片需要進行刪除動作時,我們可利用此功能,針對相簿中所勾選的相片進行刪除。

1. 進入欲進行調整的相簿後,勾選所需刪除之相片,並於右上方「編輯相片」中 選取「刪除所選取的項目」

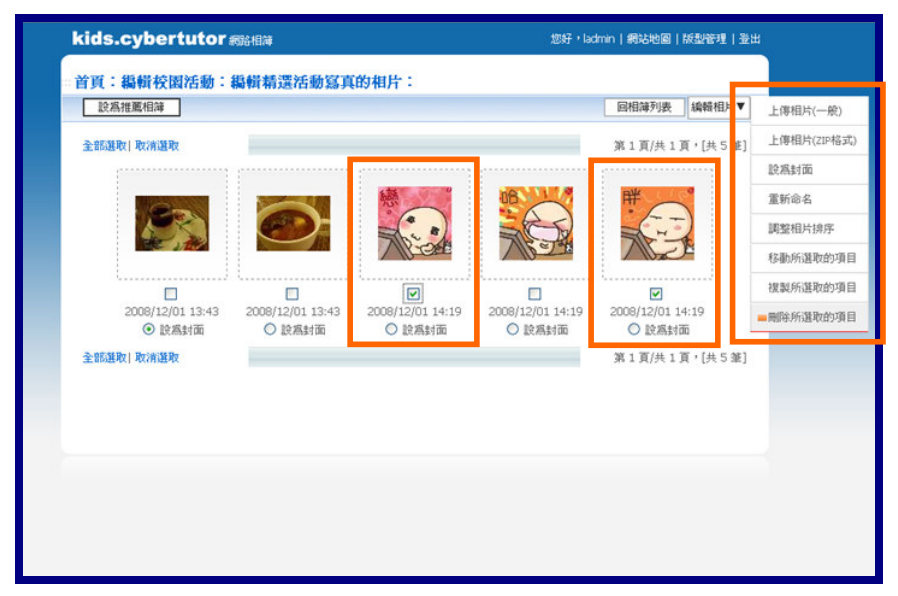

2. 確立刪除後,勾選的相片即從該相簿中成功移除掉囉~

| kids.cybertutor 網路相薄 |                  |                  | 您好,ladmin   網站地圖   版型管理   登 |               |  |
|----------------------|------------------|------------------|-----------------------------|---------------|--|
| 皆頁:編輯校園活動            | :編輯精選活動寫真        | 的相片:             |                             |               |  |
| 設爲推薦相簿               |                  |                  |                             | 回相簿列表 编辑相片▼   |  |
| 全部選取 取清選取            |                  |                  |                             | 第1頁/共1頁,[共3筆] |  |
|                      |                  |                  |                             |               |  |
|                      |                  |                  |                             |               |  |
|                      | 2008/12/01 13:43 | 2008/12/01 13:43 | 2008/12/01 14:19            |               |  |
| 全部選取 取清選取            | C BOUND I M      | C BARRATIN       | C BARRING                   | 第1頁/共1頁,[共3筆] |  |
|                      |                  |                  |                             |               |  |
|                      |                  |                  |                             |               |  |
|                      |                  |                  |                             |               |  |
|                      |                  |                  |                             |               |  |
|                      |                  |                  |                             |               |  |
|                      |                  |                  |                             |               |  |

# 四、 網站版型管理

我們可以運用系統所提供的各式風格版型進行更換,提升網路相簿的風格與獨特性。

(一) 於首頁右下方的「網站版型管理」進入管理介面

| kids.cybertuto | 網路相簿        |            | 龙          | 呀,ladmin   網站地圖   版型管理                                                                                                    |
|----------------|-------------|------------|------------|----------------------------------------------------------------------------------------------------|
|                |             |            | 校園         | 周路相簿                                                                                                    |
| 首頁 校園寫眞        | 校園活動        | 個人相薄 人氣相   | 簿 最新相薄     | 新手服務 網站地圖                                                                                                    |
| 人氣相薄           | ).          |            | ) more     | <ul> <li>▲ 相通提導 [SEARCH</li> <li>諸輸入開鍵字:::::</li> <li>不分類::: ▼ <ul> <li>Q. 提 尋</li> <li></li> <li>&lt;</li></ul></li></ul> |
|                | Cereta      |            | P<br>PHOTO | × 您好,ladmin   登出<br>▶ 编辑個人相薄                                                                                                    |
| msn大頭~歡迎自由取用   | accale loac | 2008教師聯讀活動 | 校園生態發      | ▶編輯校園寫真相薄                                                                                                    |
| 點閱率9           | 點開率4        | 點閱率3       | 點閱率0       | ▶ 編輯校園活動相薄                                                                                                    |
| 20             |             |            |            | ▶網站版型管理                                                                                                    |
| ↓ 最新相薄         |             |            | >more      | ▶ 下載快速上傳工具                                                                                                    |

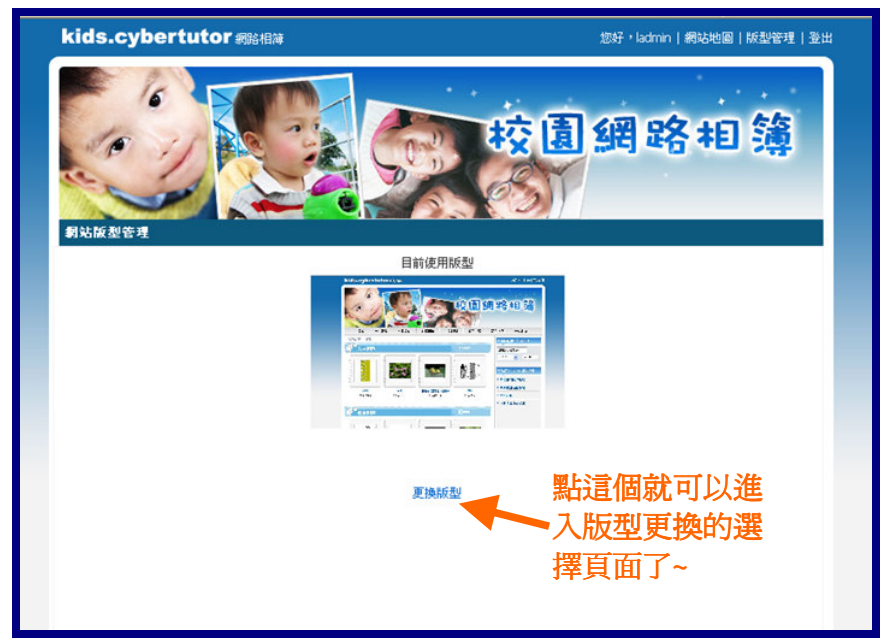

(二) 於目前的版型下,點選「更換版型」以檢視所有版型

(三) 檢視所有的版型後,選定一個欲更換的版型,點選「更換此版型」進行更換就 可以了

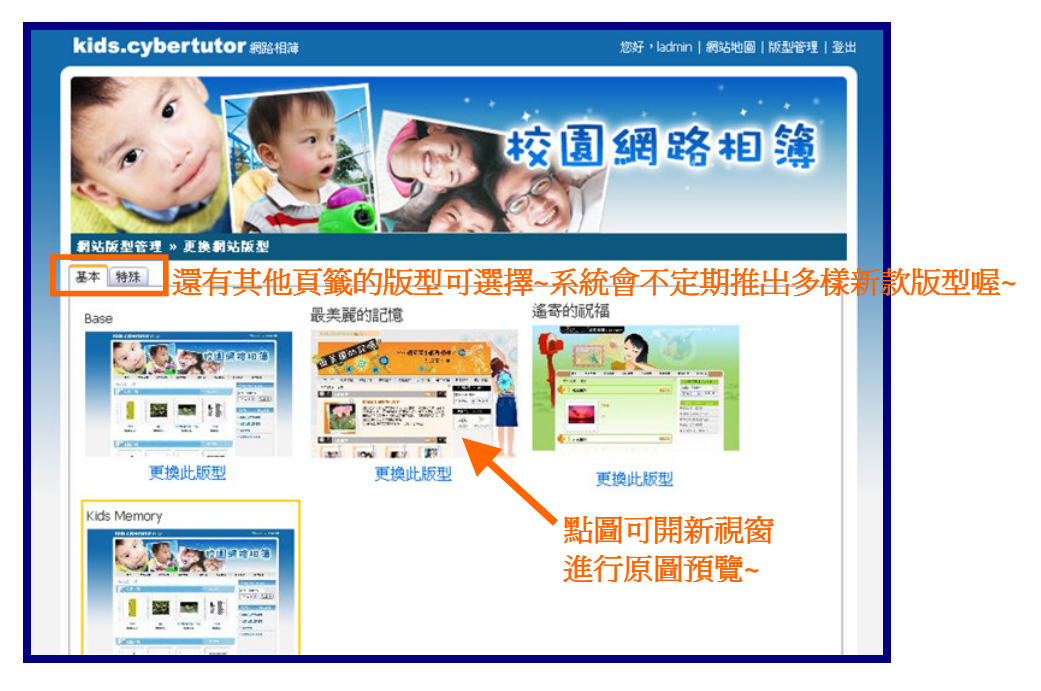

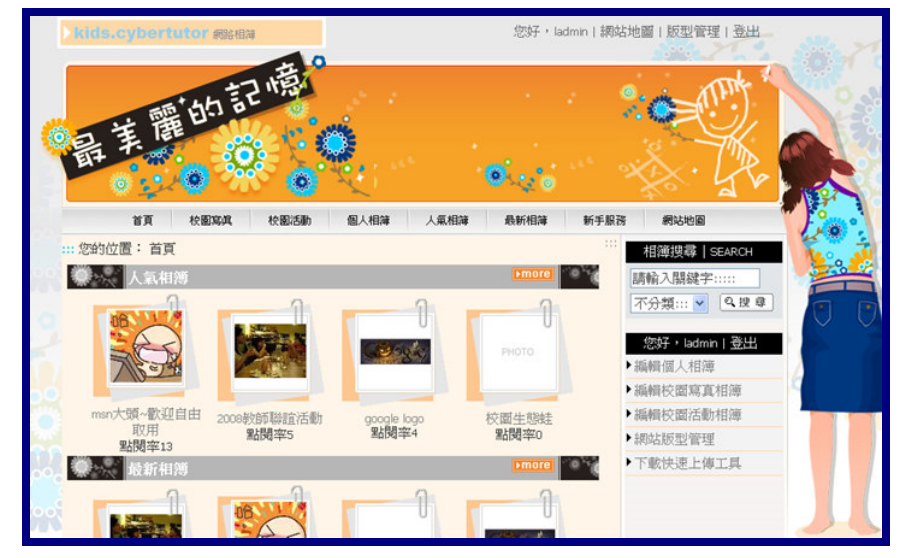

## (四) 更換完成後,我們的網路相簿就煥然一新囉~

## 五、**下載快速上傳工具**

本系統除提供單筆、ZIP 檔大量上傳外,亦提供快速上傳工具的下載,多樣化的上傳方式, 各位使用者可輕鬆且快速的完成相簿內容建置喔~

## (一) 首頁點選「下載快速上傳工具」,可進入下載點介面

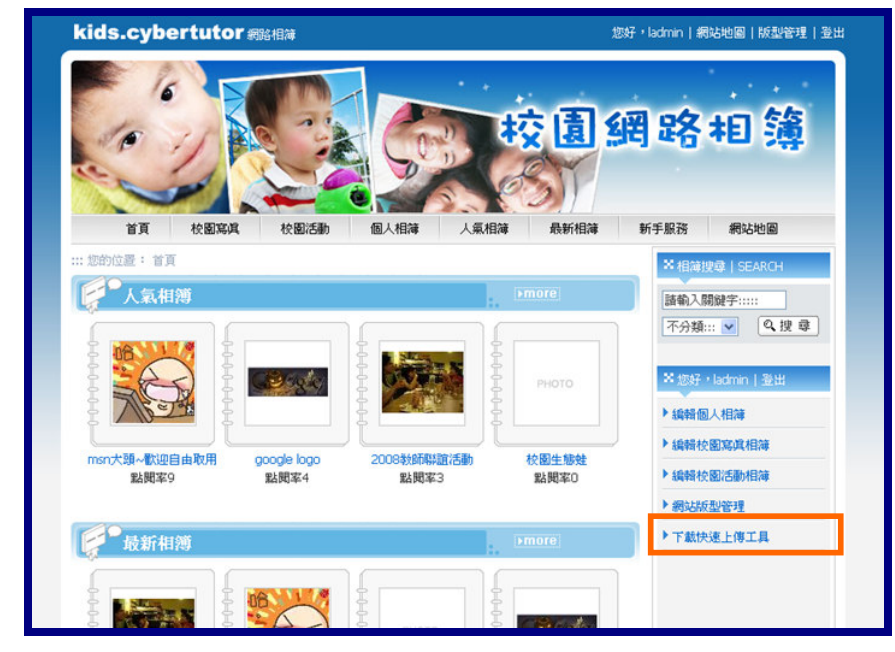

(二) 系統提供上傳工具、上傳工具操作說明、與必要程式下載點,供使用者下載自 行運用~

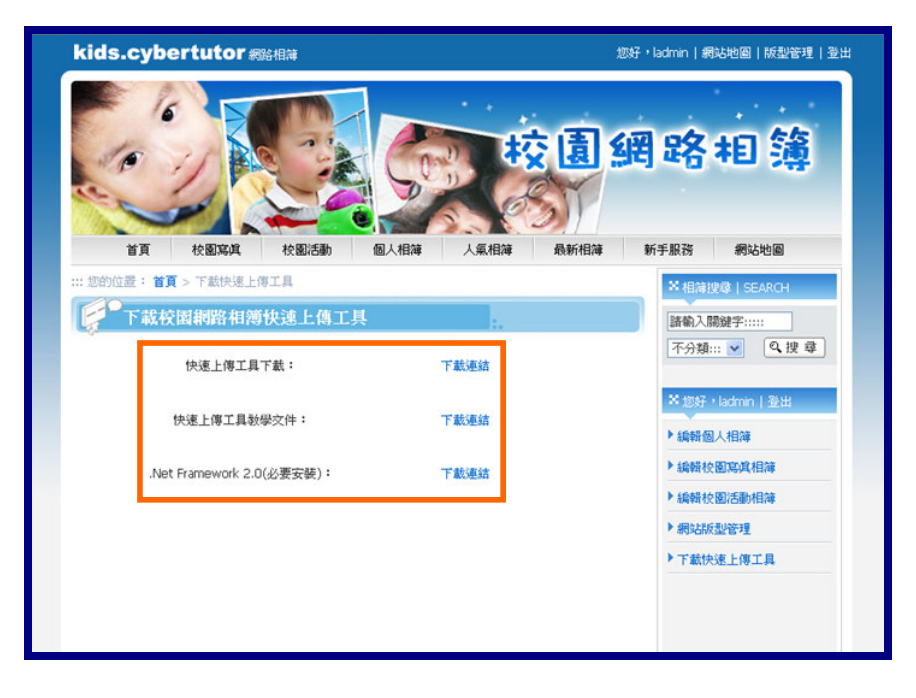